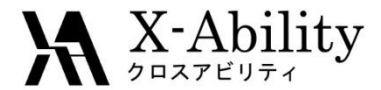

#### Winmostar チュートリアル Quantum ESPRESSO スピン分極計算 <sub>V7.016</sub>

# 株式会社クロスアビリティ

question@winmostar.com

2017/4/5

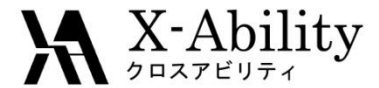

#### Contents

# I. SCF計算 II. Bands計算 III. フェルミ面表示

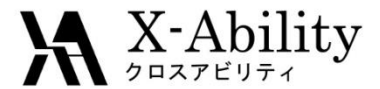

#### 動作環境設定

① Quantum ESPRESSOインストールマニュアル https://winmostar.com/jp/QE\_install\_manual\_jp\_win.pdf に従い、Quantum ESPRESSOをインストールする。

 以下のURLよりFe.pbe-nd-rrkjus.UPFを入手し、 Quantum ESPERSSOインストールフォルダの下のpseudoフォルダに入れ Winmostarを再起動する。

http://www.quantum-espresso.org/pseudopotentials/

| Arrier To Galabase (f)<br>Arera about pseudopotentials P<br>Iaming convention for the pseudopotential V<br>SLibrary N<br>Inified Pseudopotential Format d | materialscloud.org<br>PAW datasets for r<br>vlore information al<br>oseudopotential file | i).<br>are ea<br>bout p                                                                                                    | rths ca                                                                                       | n be f          |                      |          |          |                   |          |                   |              |          |          |          |          |          |  |  |
|----------------------------------------------------------------------------------------------------|------------------------------------------------------------------------------------------|----------------------------------------------------------------------------------------------------|-----------------------------------------------------------------------------------------------|-----------------|----------------------|----------|----------|-------------------|----------|-------------------|--------------|----------|----------|----------|----------|----------|--|--|
| Iaming convention for the pseudopotential F<br>'SLibrary N<br>inified Pseudopotential Format d                                                            | PAW datasets for r<br>More information al<br>oseudopotential file                        | are ea                                                                                                    | rths ca                                                                                       | n be f          |                      |          |          |                   |          |                   |              |          |          |          |          |          |  |  |
| SLibrary     M     printing envention for the pseudopotential     N     p     inified Pseudopotential Format     d                                        | More information al<br>oseudopotential file                                              | bout p                                                                                                    | PAW datasets for rare earths can be found on the web page of VLab at University of Minnesota. |                 |                      |          |          |                   |          | ∕Lab              | at U         | nivers   | sity o   | f Min    | neso     | ta.      |  |  |
| Inified Pseudopotential Format d                                                                                                    |                                                                                          | More information about pseudopotentials in general, the naming convention adopted for<br>pseudopotential files, the Unified Pseudopotential Format, and on other pseudopotential |                                                                                               |                 |                      |          |          |                   |          | con               | ventio       | on ad    | opted    | d for    |          |          |  |  |
|                                                                                                    | databases, can be found via the links of the menu at the left.                           |                                                                                                    |                                                                                               |                 |                      |          |          |                   |          |                   |              |          |          |          |          |          |  |  |
|                                                                                                    | ANY FUNCTIONAL                                                                           | 1 work,<br>7, 2010                                                                                                    | we cai<br>6)<br>AN                                                                            | nnot g<br>( TYP | vive a<br>E<br>OPTIC | ny wa    |          | 'y wh<br>] [<br>] | Appl     | ver ti<br>y Filte | hat th<br>er | ey fit   | your     | actu     | al ne    | eds.     |  |  |
| י Fe]æ                                                                                                    | シリツ                                                                                      | "                                                                                                    | /                                                                                             | L               |                      |          |          |                   |          |                   | _            |          |          |          |          | z<br>He  |  |  |
|                                                                                                    | Li Be                                                                                    |                                                                                                    |                                                                                               | -               |                      |          |          | _                 |          |                   | ь<br>В       | °<br>C   | 7<br>N   | 8<br>0   | 9<br>F   | 10<br>Ne |  |  |
| 1                                                                                                    | 11 12<br>N                                                                               | $\mathbf{N}$                                                                                                    |                                                                                               | Г               |                      |          |          | T                 |          |                   | 13<br>Al     | 14<br>Si | 15<br>P  | 18<br>S  | 17<br>Cl | 18<br>Ar |  |  |
| 1                                                                                                    | K                                                                                        |                                                                                                    |                                                                                               |                 | 25<br>Mn             | 26<br>Fe | 27<br>Co | 25<br>N           | 20<br>Cu | 30<br>Zn          | 31<br>Ga     | 32<br>Ge | 33<br>As | 34<br>Se | 35<br>Br | 38<br>Kr |  |  |
| 3                                                                                                    |                                                                                          |                                                                                                    | 41                                                                                            |                 | 43<br>To             | 44       | 45<br>Dh | 4                 | 47       | 48<br>Cd          | 49<br>In     | 50       | 51<br>Sh | 52<br>To | 53       | 54       |  |  |
| T<br>S                                                                                                    | 55 56 57-70 7                                                                            | 72                                                                                                    | 73                                                                                            | 74              | 75                   | 76       | 77       | 78                | 79       | 80                | 81           | 82       | 83       | 1e<br>84 | 85       | 88       |  |  |
| q                                                                                                    | Cs Ba I                                                                                  | Lu Hf                                                                                                    | Та                                                                                            | w               | Re                   | Os       | Ir       | Pt                | Au       | Hg                | п            | Pb       | Bi       | Ро       | At       | Rn       |  |  |

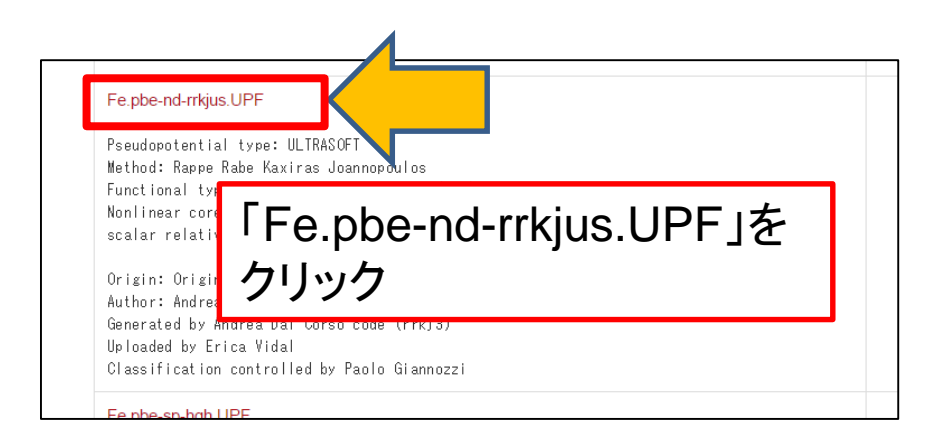

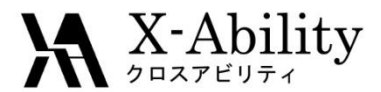

- 1. [メニュー] > [開く]をクリック。
- 2. サンプルフォルダ内のfe.cifを開く。(デフォルトではC:¥winmos7¥samples¥fe.cif)

※このCIFファイルは結晶ビルダを用いて作成することが可能である。 その際は結晶モデリングチュートリアルの操作手順に従い、以下の情報を元に単位格子を作成する。

Fe単位格子について Crystal system: Cubic Space group: Im-3m (229) Lattice constants: a=2.8665 Å Asymmetric unit: Fe (0.0 0.0 0.0)

3. [固体] > [Quantum ESPRESSO] > [キーワード設定]をクリック。

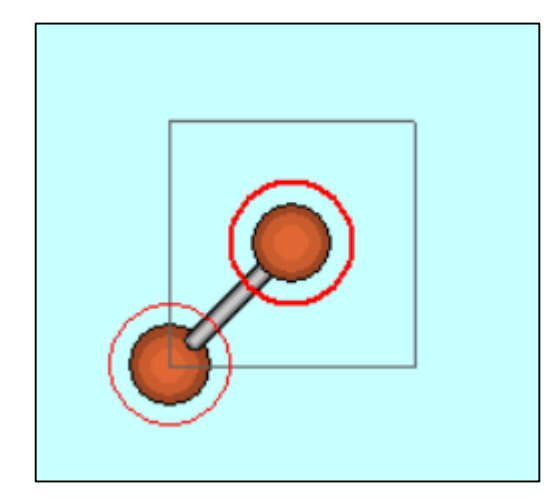

| <u>1</u> D | 固体 | ( <u>S</u> ) | ツール( <u>T</u> ) | チュート  | Jアル( <u>U</u> ) | $\sim$ | <i>,</i> プ( <u>日</u> ) |        |   |
|------------|----|--------------|-----------------|-------|-----------------|--------|------------------------|--------|---|
|            |    | IJ£-         | トジョブ投入          |       |                 | əl 🗌   | Number                 | ~      |   |
| Re         |    | 結晶           | ビルダ             |       |                 |        | Ū                      |        | 3 |
| 32         |    | Qua          | ntum ESP        | RESSO | •               |        | キーワード設定                |        |   |
|            |    | Ope          | nMX             |       | •               |        | Quantum ES             | PRESSO |   |
|            |    | FDM          | INES            |       | •               |        | pwoutファイル              | 編集     |   |
|            |    |              |                 |       |                 |        | アニメーション(リ              | nwout) |   |

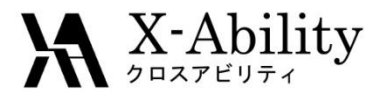

- 1. [Output Directory]に"Create", [Preset]に"SCF"を指定する。
- 2. [K Points]に"Automatic"を指定し、その下に"888111"(スペース区切り)と 入力する。

| 0                                                 | Quantum ESI                              | PRESSO Setup                  |          | - □ ×                                                                                          |
|---------------------------------------------------|------------------------------------------|-------------------------------|----------|------------------------------------------------------------------------------------------------|
| Output Directory<br>Preset<br>Basic Advance Dynam | Create<br>SCF<br>nics Options Attributes |                               | 1        | Basic     Advance     Spin     Phonon     Epsilon     Dynamics       Calculation     SCF     V |
| Calculation                                       | SCF ¥                                    | Total Charge [e]              | 0.       | ✓ Automatically set # of bands                                                                 |
| Automatically Set # of                            | f Bands                                  | No Symmetry                   |          | # of Bands 8                                                                                   |
| # of Bands                                        | 8                                        | Determine DOS                 |          |                                                                                                |
| K Points                                          | Gamma 🗸 🗸                                | # of Steps                    | 50       | O R Points Automatic                                                                           |
|                                                   | ^                                        | Cell Dynamics                 | nor      | 888111                                                                                         |
|                                                   |                                          | Ion Dynamics                  | nor      | .or                                                                                            |
|                                                   | < >                                      | Electron Dynamics             | nor      |                                                                                                |
|                                                   |                                          | ✓ Automatically Determination | ct ibrav |                                                                                                |
|                                                   |                                          |                               | Set      | et Cancel                                                                                      |

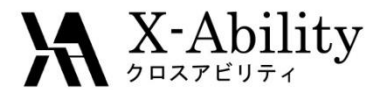

[Advance]タブを開き、[Cutoff Energy]の[Wave Function]に"30"、[Charge Density]に"320"、[Occupations]に"Smearing"、[Smearing]に"Marzari-Vanderbilt"、[degauss]に"0.01"を指定する。

| asic Advance            | Epsilon | Dynamics | ESM    | Options      | Attributes |                    |        |
|-------------------------|---------|----------|--------|--------------|------------|--------------------|--------|
| Cutoff Energy [Ry]      |         |          | Occu   | pations      |            | Smearing           |        |
| Wave Function           | 30      |          |        | Smearin      | g          | Marzari-Vanderbilt |        |
| Chrage Density          | 320     |          |        | degauss      | s [Ry]     | 0.01               |        |
| Convergence Threshold   |         |          | Mixin  | g Beta       |            | 0.7                |        |
| SCF (Energy) [Ry]       | 1d-6    |          | Mixing | g Mode       |            | plain              | ~      |
| Relax (Energy) [Ry]     | 1d-4    |          | Varial | ble Cell Axi | S          | all                | $\vee$ |
| Relax (Force) [Ry/bohr] | 1d-3    |          | vdW    | Correction   |            | None               | ~      |
| ectron Max Step         | 100     |          |        |              |            |                    |        |
|                         |         |          |        |              |            |                    |        |

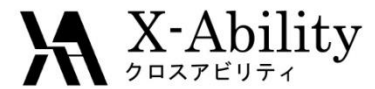

[Spin]タブを開き、[Spin]に"Spin-polarized (2)"、Feの[Starting Magnetization] に"0.6"を指定する。

| Basic A  | Advance Spin  |           | on        | Dynamics | ESM | Options | Attributes |     |        |
|----------|---------------|-----------|-----------|----------|-----|---------|------------|-----|--------|
| Starting | Magnetization | Spintpol  | anzeu (z) |          |     |         |            |     |        |
| Atom     | Starting Magn | etization |           |          |     |         |            |     |        |
| Fe       | 0.6           |           |           |          |     |         |            |     |        |
|          |               |           |           |          |     |         |            |     |        |
|          |               |           |           |          |     |         |            |     |        |
|          |               |           |           |          |     |         |            |     |        |
|          |               |           |           |          |     |         |            |     |        |
|          |               |           |           |          |     |         |            |     |        |
|          |               |           |           |          |     |         | Se         | t d | Cancel |

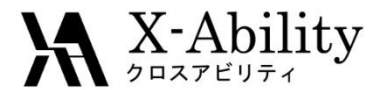

[Attributes]タブを開き、[Pseudo Potential]に "pbe-nd-rrkjus.upf"指定し、[Set] する。"pbe-nd-rrkjus.upf"が無い場合は、P. 3の手順に従いファイルをpseudo フォルダに格納し[Reload pseudo Files]ボタンを押す。

| Basic  | Advance     | Spin  | Phonon     | Epsilon   | Dynamics | ESM | Options | Attributes |
|--------|-------------|-------|------------|-----------|----------|-----|---------|------------|
| Mass   |             |       | Default    |           | Y        |     | _       |            |
| Pseudo | o Potential |       | pbe-nd-    | rkjus.upf |          |     |         |            |
| Rela   | oad pseudo  | Files | Open p     | seudo Dir | ectory   |     |         |            |
| Atom   | Mass        | Ps    | eudo Poter | ntial     |          |     |         |            |
| Fe     | 55.845      | 2 Fe  | .pbe-nd-rr | kjus.UPF  |          |     |         |            |
|        |             |       |            |           |          |     |         |            |
|        |             |       |            |           |          |     |         |            |
|        |             |       |            |           |          |     |         |            |
|        |             |       |            |           |          |     |         |            |
|        |             |       |            |           |          |     |         | Set        |

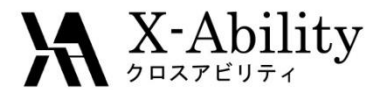

[固体] > [Quantum ESPRESSO] > [Quantum ESPRESSO実行]をクリックする。 実行前に、ファイルを保存するか聞かれるので「はい」とし、名前を付けて保存する。 ここでは仮に"fe\_scf.pwin"とする。

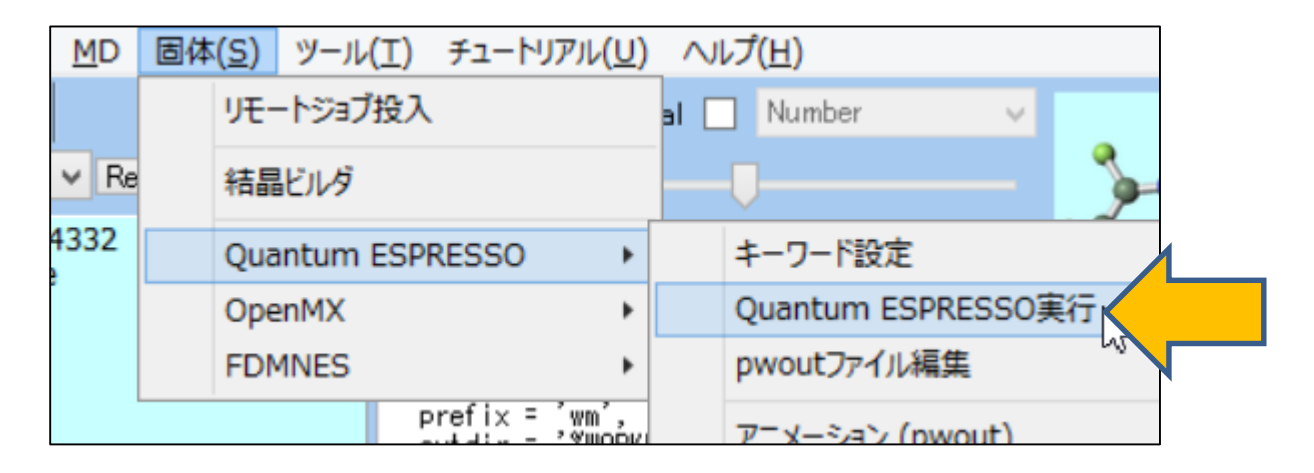

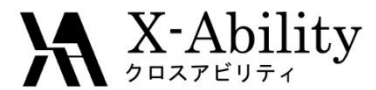

SCF計算終了後、キーワード設定画面を開き、[Output Directory]に"Continue", [Preset]に"Bands"を指定する。[Basic]タブを開き、[K Points]に下図のように入 カする。

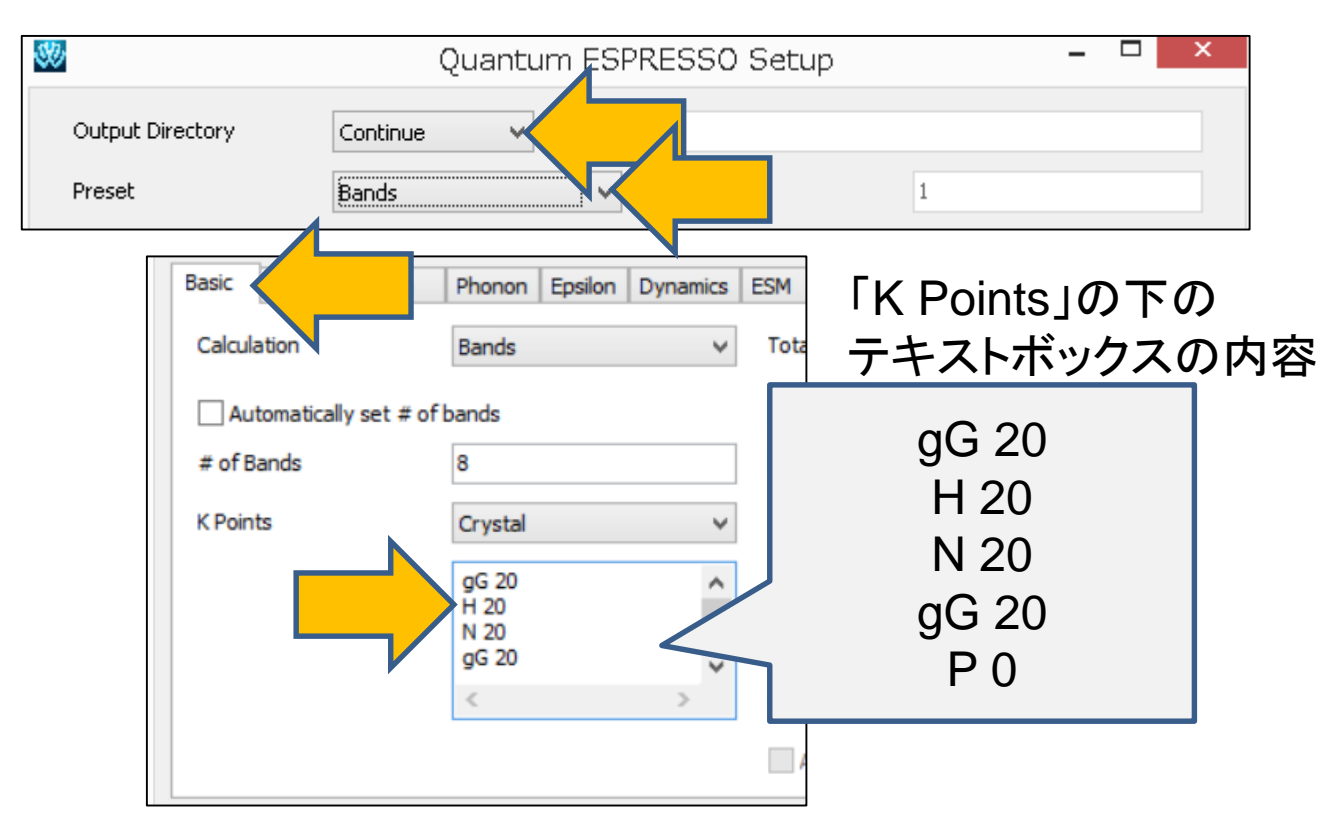

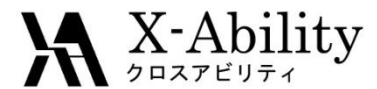

[Advance]タブを開き、[Cutoff Energy]の[Wave Function]に"30"、[Charge Density]に"320"、[Occupations]に"Smearing"、[Smearing]に"Marzari-Vanderbilt"、[degauss]に"0.01"を指定する。

| Basic Advance           | n Epsilon | Dynamics | ESM    | Options     | Attributes |               |        |
|-------------------------|-----------|----------|--------|-------------|------------|---------------|--------|
| Cutoff Energy [Ry]      |           |          | Occup  | ations      | [          | Smearing      |        |
| Wave Function           | 30        |          |        | Smearin     | g          | Marzari-Vande | erbilt |
| Chrage Density          | 320       |          |        | degauss     | [Ry]       | 0.01          |        |
| Convergence Threshold   |           |          | Mixing | Beta        | [          | 0.7           |        |
| SCF (Energy) [Ry]       | 1d-6      |          | Mixing | Mode        | [          | plain         | ~      |
| Relax (Energy) [Ry]     | 1d-4      |          | Variab | le Cell Axi | s          | all           | ~      |
| Relax (Force) [Ry/bohr] | 1d-3      |          | vdW (  | Correction  | [          | None          | ~      |
| Electron Max Step       | 100       |          |        |             |            |               |        |

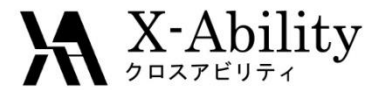

[Spin]タブを開き、[Spin]に"Spin-polarized (2)"を指定し、[Set]する。

| asic A   | Advance Spin  |           | on Dyr    | namics ESM | Options | Attributes |    |
|----------|---------------|-----------|-----------|------------|---------|------------|----|
| Spin     |               | Spin-pola | rized (2) |            |         |            |    |
| Starting | Magnetization |           |           |            |         |            |    |
| Atom     | Starting Magn | etization |           |            |         |            |    |
| Fe       | 0.6           |           |           |            |         |            |    |
|          |               |           |           | _          |         |            |    |
|          |               |           |           |            |         |            |    |
|          |               |           |           |            |         |            |    |
|          |               |           |           |            |         |            |    |
|          |               |           |           |            |         |            |    |
|          |               |           |           |            |         |            |    |
|          |               |           |           |            |         | Set        | el |

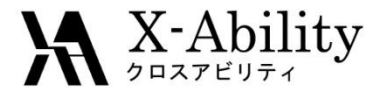

[固体] > [Quantum ESPRESSO] > [Quantum ESPRESSO実行]をクリックする。 ファイル名は「fe\_bands.pwin」とする。

| <u>M</u> D | 固体 | * <mark>(S)</mark> ツール( | ( <u>エ)</u> チュートリアル( | <u>(U)</u> | $\sim$ l | /プ(日)               |        |     |  |
|------------|----|-------------------------|----------------------|------------|----------|---------------------|--------|-----|--|
|            |    | リモートジョブ                 | 投入                   |            | al 🗌     | Number              | ~      |     |  |
| ✓ Re       |    | 結晶じば                    |                      |            |          | <b>U</b>            |        | 3   |  |
|            |    | Qutnaum ESPRESSO        |                      |            |          | キーワード設定             |        |     |  |
|            |    | FDMNES •                |                      |            |          | Quantum ESP         | RESSO実 | 行して |  |
|            |    |                         | AM1 EF PRECISE       | GN         |          | pwoutファイル編          | 集      |     |  |
|            |    |                         | Winmostar            |            |          | アニメーション (pv<br>電子密度 | vout)  |     |  |

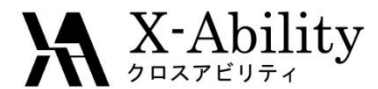

[固体] > [Quantum ESPRESSO] > [バンド構造]をクリックする。まずoutput directoryを聞かれるので、デフォルトで選ばれている"fe\_scf\_qe\_data"で[OK]する。 また、SCF計算の出力ファイルを聞かれるので、デフォルトで選ばれる "fe\_scf.pwout"を開く。

| MD   | 固体 | ( <u>S)</u> ツール | (工) チュートリアル( <u>し</u>                                                                                  | <u>l)</u> ~   | ルプ( <u>H</u> )                                                |     |
|------|----|-----------------|----------------------------------------------------------------------------------------------------|---------------|---------------------------------------------------------------|-----|
|      |    | リモートジョブ         | 投入                                                                                                    | al [          | Number v                                                      | ·   |
| ✓ Re |    | 結晶ビルダ           |                                                                                                    |               | -U                                                            | 3   |
| 0 Z= |    | Quantum         | ESPRESSO                                                                                               | •             | キーワード設定                                                       |     |
|      |    | OpenMX          | 1                                                                                                    | •             | Quantum ESPRESS                                               | 0実行 |
|      |    | FDMNES          |                                                                                                    | •             | pwoutファイル編集                                                   |     |
|      |    |                 | prefix = 'wm'<br>outdir = 'C:¥L<br>pseudo_dir = '<br>verbosity = 'h<br>calculation =<br>restart_mode = | si<br>C<br>'l | アニメーション (pwout)<br>電子密度<br>Löwdin電荷<br>ポテンシャルエネルギー分<br>バンド構造N | 佈   |
|      |    |                 |                                                                                                    |               | 状態密度                                                          |     |

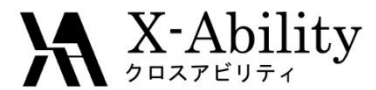

[obtain labels from input file]にチェックを入れるとbands計算の入力ファイルを聞 かれるので、デフォルトで選ばれている"fe\_bands.pwin"を開く。その後[Draw]を押 すとup, downスピンそれぞれのバンド構造が描画される。

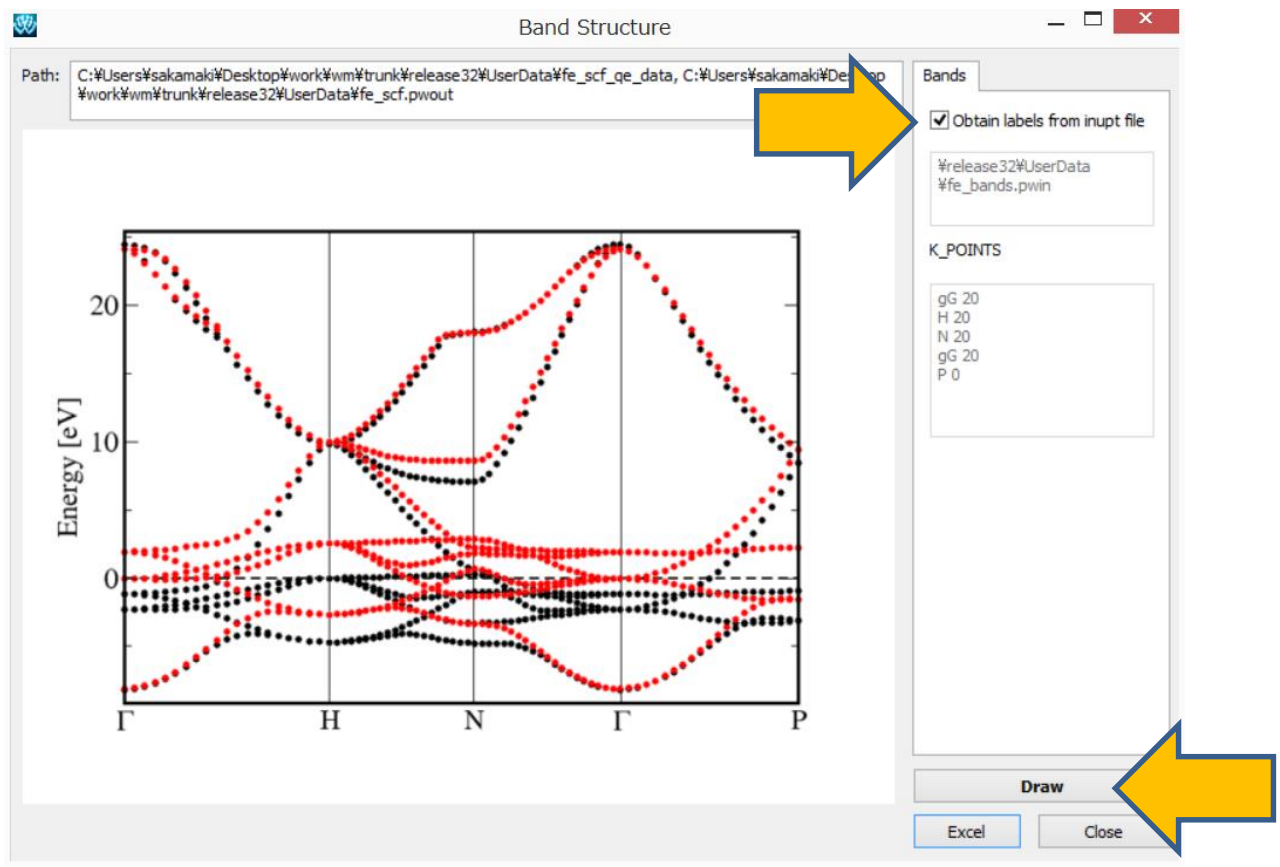

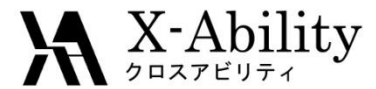

再度キーワード設定画面を開き、[Preset]に"DOS"を指定する。[Advance]タブ を開き、[Wave Function]に"30"、[Charge Density]に"320"と指定する。

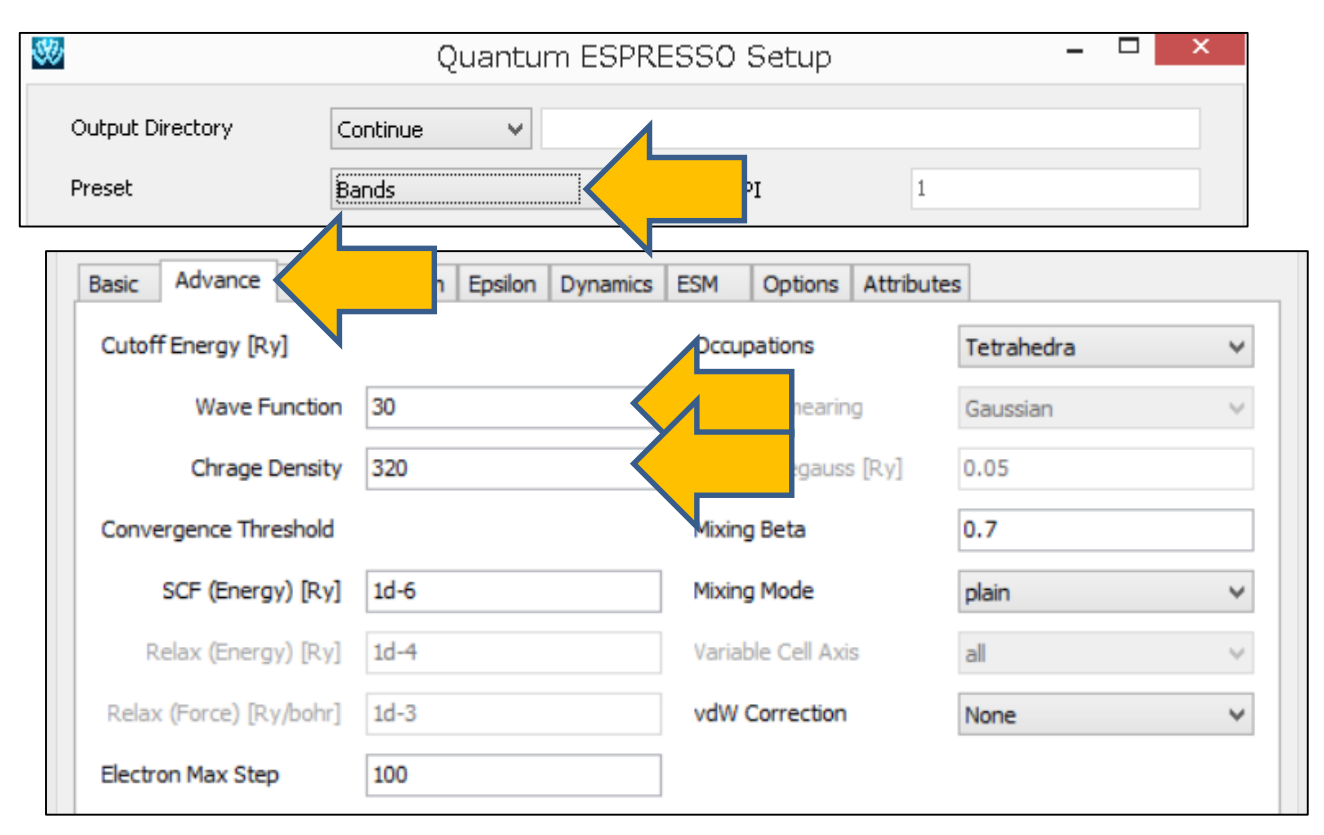

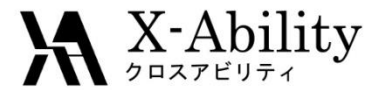

[Spin]タブを開き、[Spin]に"Spin-polarized (2)"を指定し、[Set]する。

|          | Advance Spin  |            | on   Dyn | amics ESM | Options | Attributes |   |
|----------|---------------|------------|----------|-----------|---------|------------|---|
| Spin     |               | Spin-polar | ized (2) | <u> </u>  |         |            |   |
| Starting | Magnetization |            |          |           |         |            |   |
| Atom     | Starting Magn | etization  |          |           |         |            |   |
| Fe       | 0.6           |            |          |           |         |            |   |
|          |               |            |          | -         |         |            |   |
|          |               |            |          |           |         |            |   |
|          |               |            |          |           |         |            |   |
|          |               |            |          |           |         |            |   |
|          |               |            |          |           |         |            |   |
|          |               |            |          |           |         |            | _ |

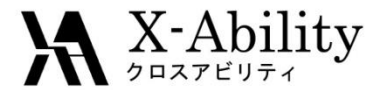

[固体] > [Quantum ESPRESSO] > [Quantum ESPRESSO実行]をクリックする。 ファイル名は「fe\_dos.pwin」とする。

| <u>M</u> D | 固体 | *( <u>S)</u> ツール( | ( <u>T</u> ) チュートリアル( | <u>U</u> ) | $\sim$ l | プ(日)                |        |          |  |
|------------|----|-------------------|-----------------------|------------|----------|---------------------|--------|----------|--|
|            |    | リモートジョブ           | 投入                    |            | əl 🗌     | Number              | ~      |          |  |
| ✓ Re       |    | 結晶じば              |                       |            |          | Ū                   |        | <u>}</u> |  |
|            |    | Qutnaum ESPRESSO  |                       |            |          | キーワード設定             |        |          |  |
|            |    | FDMNES            |                       | ۲          |          | Quantum ESP         | RESSO実 |          |  |
|            |    |                   | AM1 EF PRECISE        | GN         |          | pwoutファイル編          | 集      |          |  |
|            |    |                   | Winmostar             |            |          | アニメーション (pv<br>電子密度 | vout)  |          |  |

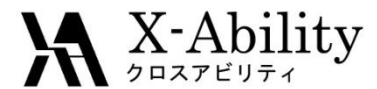

[固体] > [Quantum ESPRESSO] > [バンド構造]をクリックする。まずoutput directoryを聞かれるので、デフォルトで選ばれている"fe\_scf\_qe\_data"で[OK]する。 また、SCF計算の出力ファイルを聞かれるので、デフォルトで選ばれる "fe\_scf.pwout"を開く。

| 1D 固体(S) ツール(I) チュートリアル(U) ヘルプ(H) |          |                  |                                                                                                    |      |                                                                                                    |
|-----------------------------------|----------|------------------|----------------------------------------------------------------------------------------------------|------|----------------------------------------------------------------------------------------------------|
|                                   |          | リモートジョブ投入        |                                                                                                    | al [ | Number V                                                                                                    |
| Re                                | Re 結晶ビルダ |                  |                                                                                                    | -J 🦫 |                                                                                                    |
| Z=                                |          | Quantum ESPRESSO |                                                                                                    | •    | キーワード設定                                                                                                    |
|                                   |          | OpenMX           |                                                                                                    | •    | Quantum ESPRESSO実行                                                                                                    |
|                                   |          | FDMNES           |                                                                                                    | •    | pwoutファイル編集                                                                                                    |
|                                   |          |                  | prefix = 'wm'<br>outdir = 'C:¥<br>pseudo_dir = '<br>verbosity = 'l<br>calculation =<br>restart_mode =<br>1 Fe 0.0000 |      | <ul> <li>アニメーション (pwout)</li> <li>電子密度</li> <li>Löwdin電荷</li> <li>ポテンシャルエネルギー分布</li> <li>バンド構造</li> <li>状態密度</li> </ul> |
|                                   |          |                  |                                                                                                    |      | フェルミ面                                                                                                    |

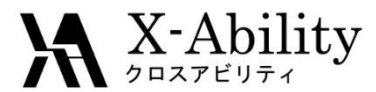

#### [Draw]ボタンを押すと、up, downスピンそれぞれのDOSが表示される。

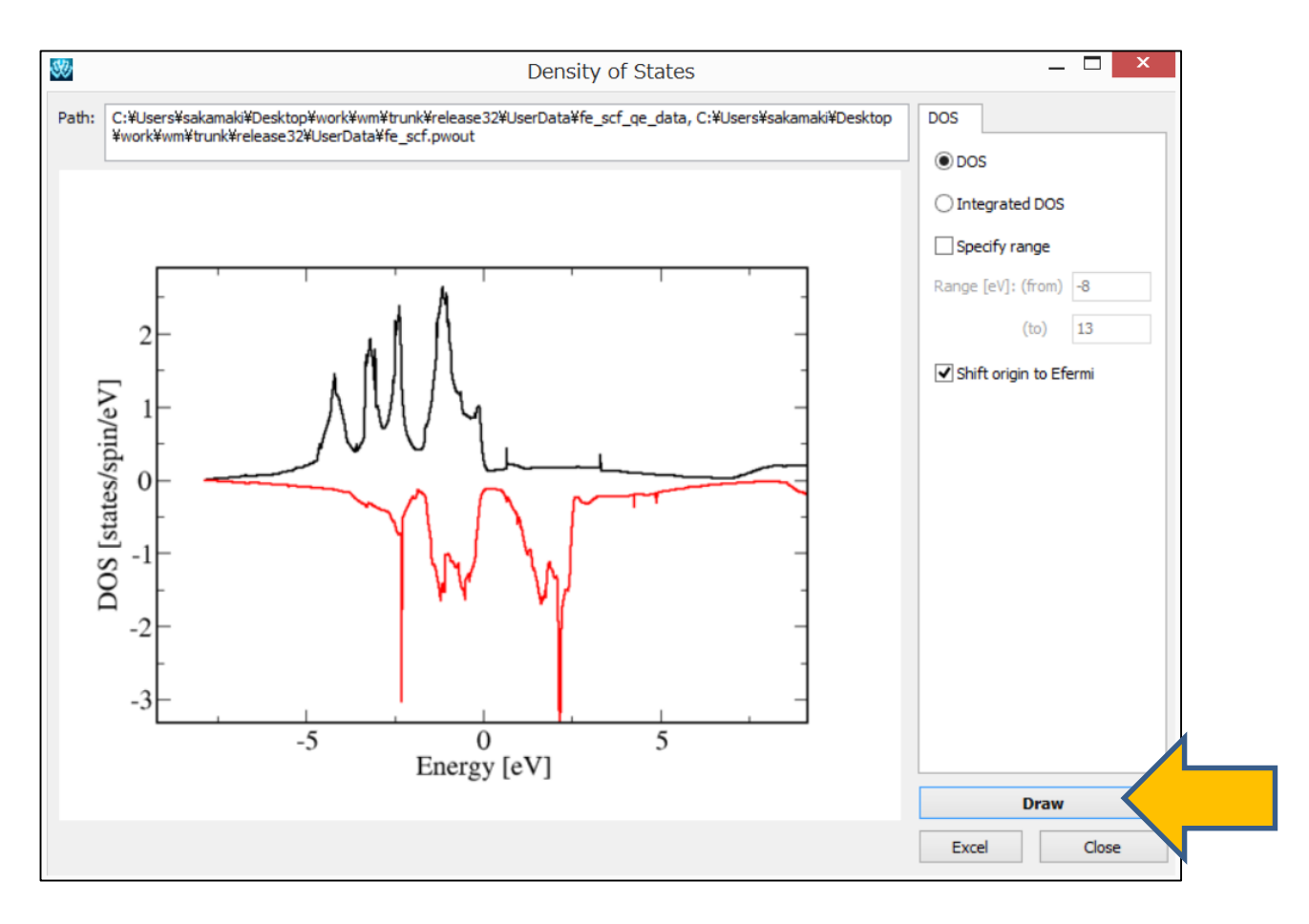

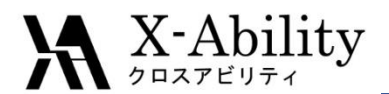

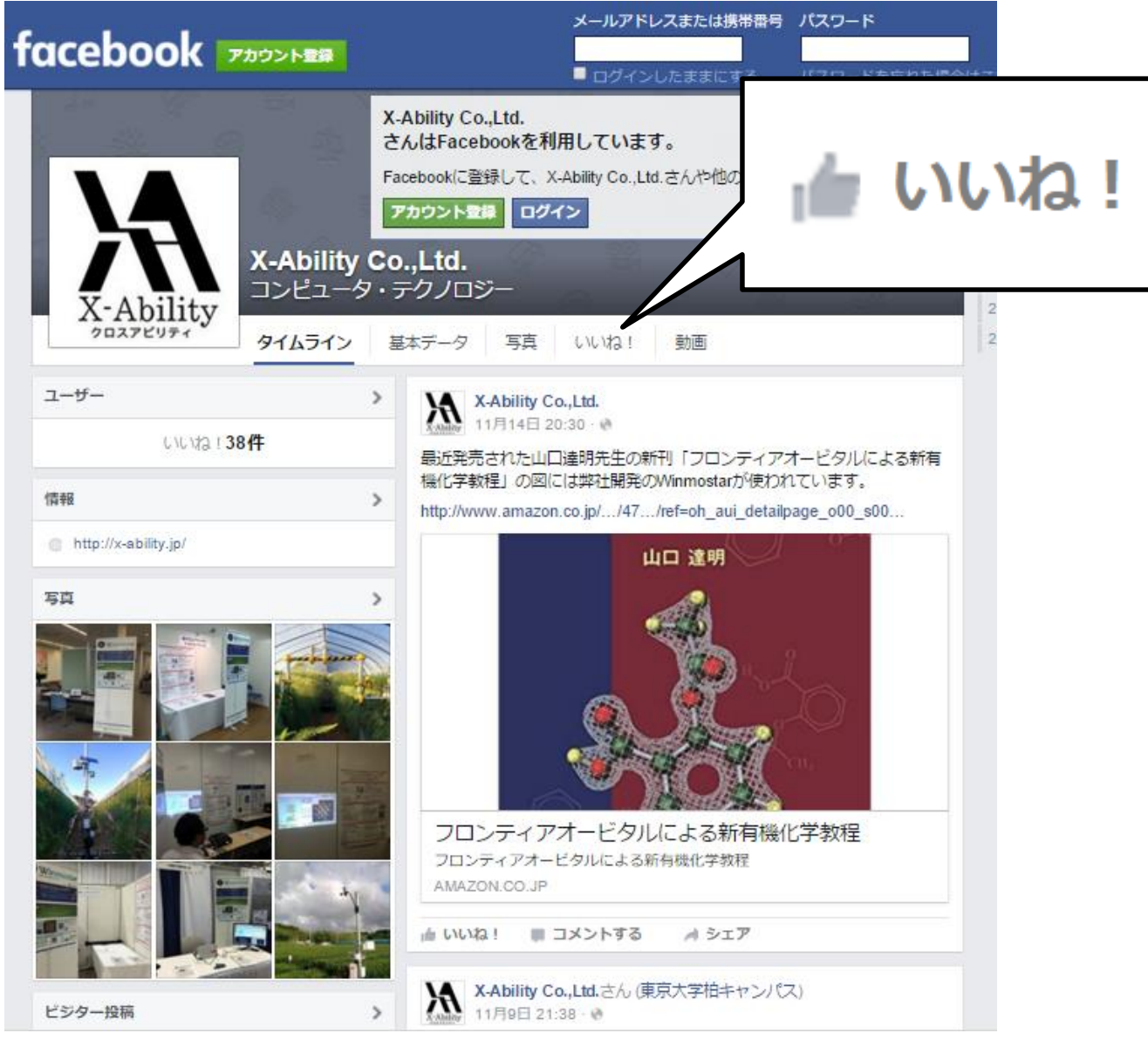